## **FFL-Termine richtig importieren**

Diese Schritt-für-Schritt Anleitung sollte das Einrichten bei einem PC mit Microsoft Outlook erleichtern. Die Version im Beispiel lautet Outlook 2010.

Bitte nicht direkt auf den Kalenderlink klicken! Das führt nicht zum Ziel.

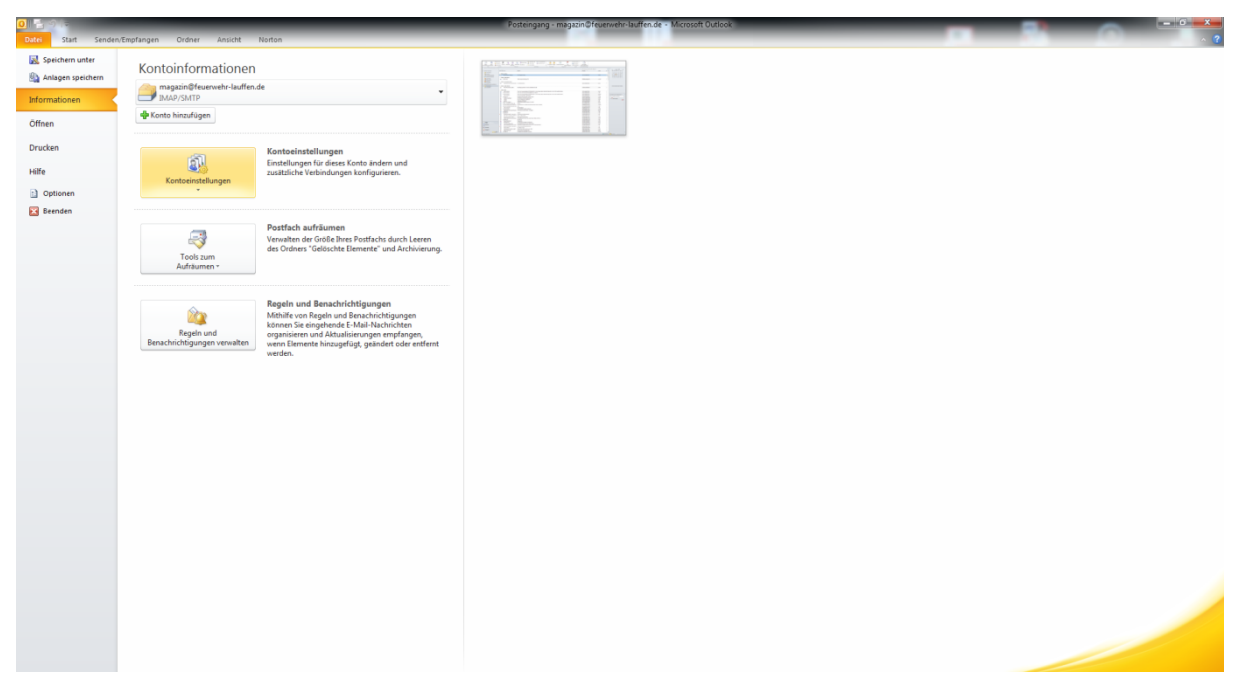

Datei > Kontoeinstellungen > Kontoeinstellungen... öffnen

| Kontoeinstellungen                                                                                                    |                  |                          |              |  |  |  |
|----------------------------------------------------------------------------------------------------|------------------|--------------------------|--------------|--|--|--|
| Internetkalender<br>Sie können einen Internetkalender hinzufügen oder entfernen. Sie können einen Kalender auswählen und dessen<br>Einstellungen ändern.                                              |                  |                          |              |  |  |  |
| E-Mail Datendateien RSS-Feeds SharePoint-Listen                                                                                                    | internetkalender | Veröffentlichte Kalender | Adressbücher |  |  |  |
| Ga Neu 🚰 Ändern 🗙 Entfernen                                                                                                    |                  |                          |              |  |  |  |
| Internetkalender                                                                                                    | Größe            | Letzte Aktualisierung    |              |  |  |  |
| KFV Termine                                                                                                    | 19.29 KB         | 13.01.2016 00:23         |              |  |  |  |
| Abonnierte Internetkalender werden nur einmal pro Downloadintervall geprüft. Dadurch wird verhindert, dass die Liste<br>möglicherweise von einem Herausgeber eines Internetkalenders angehalten wird. |                  |                          |              |  |  |  |
|                                                                                                    |                  |                          | Schließen    |  |  |  |

Unter Internetkalender auf Neu... klicken

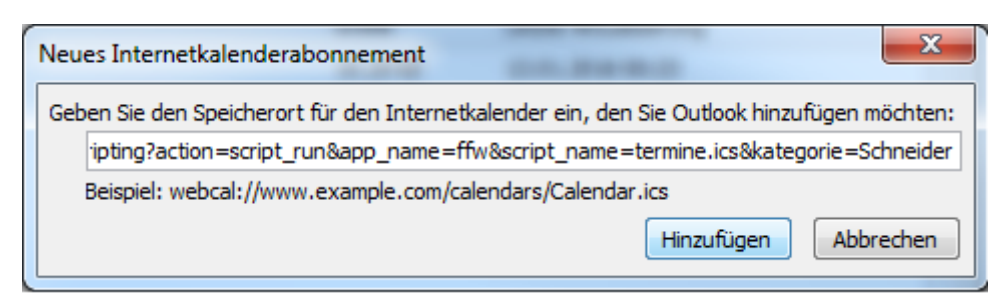

Die URL des Kalenderabo über die Tastenkombination STRG + V einfügen und auf hinzufügen klicken.

| Abonnementoptionen                                                                                                    |                                                                                                    |  |  |  |  |
|----------------------------------------------------------------------------------------------------|----------------------------------------------------------------------------------------------------|--|--|--|--|
| Konfigurieren Sie Optionen für den Internetkalender mithilfe der folgenden Auswahl.                                                                                                    |                                                                                                    |  |  |  |  |
| Allgemein                                                                                                    |                                                                                                    |  |  |  |  |
| Ordnername:                                                                                                    | Schneider                                                                                                  |  |  |  |  |
| Internetkalender:                                                                                                    | scripting                                                                                                  |  |  |  |  |
| Speicherort:                                                                                                    | http://www.lauffen.de/scripting?action=script_run&app_name=ffw&script_name=termine.ics&kategorie=Schneider |  |  |  |  |
| Anlagen                                                                                                    |                                                                                                    |  |  |  |  |
| Updatelimit                                                                                                    |                                                                                                    |  |  |  |  |
| ✓ Das Abonnement mit Empfehlung des Herausgebers aktualisieren.<br>Senden-Empfangen-Gruppen werden nicht häufiger aktualisiert, als das empfohlene<br>Limit vorgibt. Dadurch wird verhindert, dass das Abonnement möglicherweise vom<br>Inhaltsanbieter storniert wird. |                                                                                                    |  |  |  |  |
| Aktuelles Anbieterlimit: Nicht veröffentlicht.                                                                                                    |                                                                                                    |  |  |  |  |

## Die Bezeichnung wie im Beispiel am besten auf den Name der Kategorie ändern und mit *OK* bestätigen.

| Kontoeinstellungen                                                                                                    |                                   |                           | ×            |  |  |  |  |
|----------------------------------------------------------------------------------------------------|-----------------------------------|---------------------------|--------------|--|--|--|--|
| <b>Internetkalender</b><br>Sie können einen Internetkalender hinzufügen oder entfernen. Sie können einen Kalender auswählen und dessen<br>Einstellungen ändern.                                       |                                   |                           |              |  |  |  |  |
| E-Mail Datendateien RSS-Feeds S                                                                                                    | harePoint-Listen Internetkalender | Veröffentlichte Kalender  | Adressbücher |  |  |  |  |
| 🥁 Neu 🚰 Ändern 🗙 Entfernen                                                                                                    |                                   |                           |              |  |  |  |  |
| Internetkalender                                                                                                    | Größe                             | Letzte Aktualisierung     |              |  |  |  |  |
| KFV Termine                                                                                                    | 19.29 KB                          | 13.01.2016 00:23          |              |  |  |  |  |
| Schneider                                                                                                    | 2.80 KB                           | <ausstehend></ausstehend> |              |  |  |  |  |
| Abonnierte Internetkalender werden nur einmal pro Downloadintervall geprüft. Dadurch wird verhindert, dass die Liste<br>möglicherweise von einem Herausgeber eines Internetkalenders angehalten wird. |                                   |                           |              |  |  |  |  |
|                                                                                                    |                                   |                           | Schließen    |  |  |  |  |

Sobald die erste Aktualisierung erfolgt ist, erscheinen die Termine im Kalender.

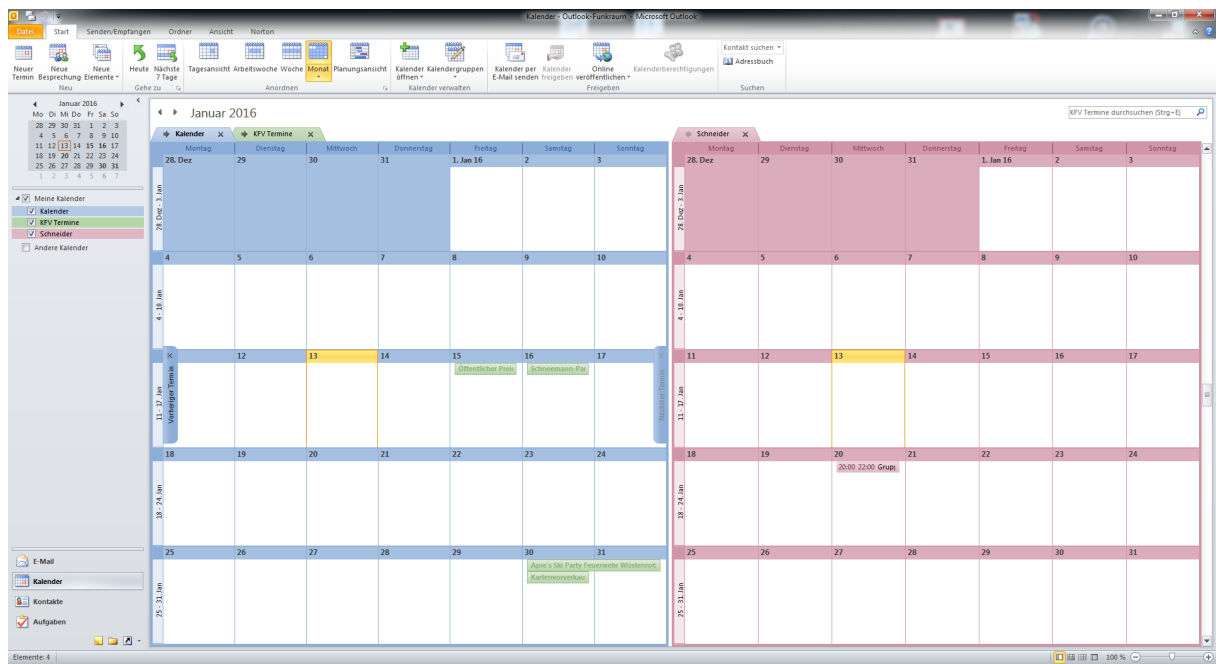

Über den Pfeil nach links, oben am roten Kalender, kann der Kalender überlagert angezeigt werden. Falls der Kalender nicht erscheint, muss entsprechend auf der linken Seite das Kästchen aktiviert werden.

Dieser Vorgang muss nun für die jeweiligen Kategorien einzeln wiederholt werden! Bevorzugt sollte JEDER/JEDE die Kategorie FFL abonnieren, da alle allgemeinen Termine hierüber laufen!